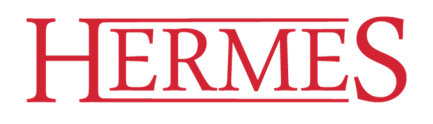

## Davčno potrjevanje računov in modul POSTAX

Za pravilno delovanje »Davčne blagajne« je potrebna poskrbeti, da imate posodobljene programe za izdajanje računov in komunikacijski modul POS-TAX. Vsebina računa je z ZDavPR natančno predpisana. Poleg podatkov po ZDDV-1, so obvezni podatki na računu še:

- številka računa (sestavljena: oznaka prostora + številka naprave + številka računa),
- čas izdaje računa (ura in minute),
- oznaka fizične osebe, ki izdaja račun,
- zaščitna oznaka izdajatelja računa (ZOI),
- QR koda,
- enkratna identifikacijska oznaka računa (EOR).

## Vsebina

| DAVČNO POTRJEVANJE RAČUNOV IN MODUL POSTAX | 1  |
|--------------------------------------------|----|
| Program Fakturiranje                       | 2  |
| Nastavitve v programu Fakturiranje         | 2  |
| Spremembe v programu Fakturiranje          | 4  |
| Program POS Blagajna                       | 7  |
| Nastavitve v programu                      | 7  |
| Spremembe v programu POS blagajna          | 8  |
| Komunikacijski modul POS-TAX               |    |
| Nastavitve                                 |    |
| Zavihek Osnovno                            |    |
| Urejanje računov                           |    |
| Urejanje vezane knjige računov             |    |
| Urejanje poslovnih prostorov               |    |
| Naprave                                    | 21 |
| Operaterji                                 |    |
| Katastrske občine                          | 23 |
| Varnostna kopija podatkov                  | 24 |

ID DDV: SI60118407, Davčni zavezanec: DA NLB Krško: SI56 0298 0001 4175 158 Vpis pri Temeljnem sodišču v Novem mestu, dne 26.11.1990. Št. reg. vložka 1-1396/00, Osnovni kapital: 409.536,00 EUR Matična številka: 5431948

www.hermes2.net info@hermes2.net www.4build.eu info@4build.eu

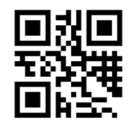

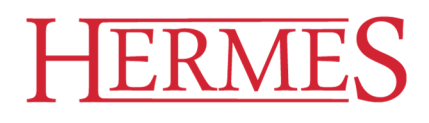

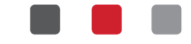

#### **Program Fakturiranje**

#### Nastavitve v programu Fakturiranje

Nahajajo se v menijskem sklopu **Nastavitve / Nastavitve limita kupca in davčno potrjevanje računov** na zavihku **Davčno potrjevanje računov** (2. zavihek od leve proti desni):

| Nastavitev limita kup                                                          | ca in fiskalizacija        | (                      |               | ×  |  |  |  |  |  |
|--------------------------------------------------------------------------------|----------------------------|------------------------|---------------|----|--|--|--|--|--|
| Nastavitev limita kupcev                                                       | Davčno potrjevanje računov | Fiskalizacija CR0      | נ             |    |  |  |  |  |  |
| Davčna številka fizične osebe (operaterja):                                    |                            |                        |               |    |  |  |  |  |  |
| Načina dodeljevanja šte                                                        | evilk računom:             | С                      | $\sim$        |    |  |  |  |  |  |
| Oznaka poslovnega pro                                                          | ostora:                    |                        |               |    |  |  |  |  |  |
| Število mest fakturne skupine za dodatno - natančnejše določitev prostora: 0 🗣 |                            |                        |               |    |  |  |  |  |  |
| Oznaka elektronske na                                                          | prave:                     |                        |               |    |  |  |  |  |  |
| Pot do certifikata:                                                            |                            |                        |               | ٩  |  |  |  |  |  |
| Geslo za certifikat:                                                           | [                          |                        |               |    |  |  |  |  |  |
| Tip certifikata:                                                               | [                          | prod                   | $\sim$        |    |  |  |  |  |  |
| Tip željene črtne kode:                                                        | [                          | QR                     | $\sim$        |    |  |  |  |  |  |
| Davčno potrjevanje fa                                                          | aktur                      |                        |               |    |  |  |  |  |  |
| ●Vse ○ Nob                                                                     | eno 🔘 Samogotovinske       | 🗌 Pripravi ne <u>c</u> | jotovinske    |    |  |  |  |  |  |
| Gotovinsko plačilno sre                                                        | dstvo: 📃 🍳                 |                        |               |    |  |  |  |  |  |
| 🗹 Vključi davčno potrje                                                        | evanje računov             | Vse fakture            | številči enak | 0  |  |  |  |  |  |
|                                                                                | 💾 ок                       | 🗙 Prekliči             | 🔮 Pomo        | )Č |  |  |  |  |  |

**Davčna številka fizične osebe (operaterja)**: v polje vpišemo davčno številko fakturista (trenutnega uporabnika), ki bo poslana v paketu podatkov na FURS, na izdanem računu pa ni vidna; nastavitev je vezana na posameznega uporabnika za posamezno podjetje; zapis o uporabniku se zapiše v seznam operaterjev (glej *Komunikacijski modul POSTAX / Operaterji*). V primeru, da ni vnesene davčne številke vam program pri tiskanju prikaže spodnjo spodnje opozorilo in zapre program Fakturiranje.

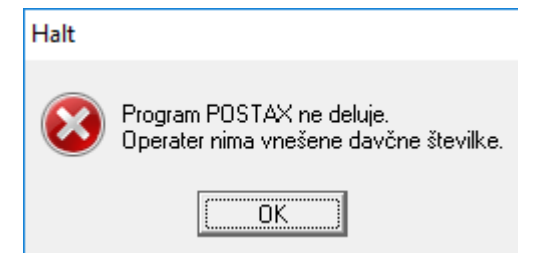

**Način dodeljevanja številk računom**: v polju označimo način številčenja, ki ga imamo opredeljenega v svojem internem aktu; nastavitev je vezana na posamezno podjetje; možnosti sta dve:

**ID DDV: SI60118407**, Davčni zavezanec: DA **NLB Krško: SI56 0298 0001 4175 158** Vpis pri Temeljnem sodišču v Novem mestu, dne 26.11.1990. Št. reg. vložka 1-1396/00, Osnovni kapital: 409.536,00 EUR Matična številka: 5431948

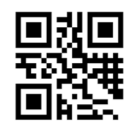

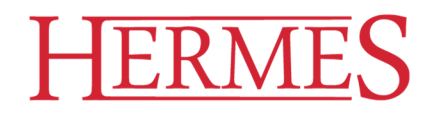

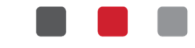

- C centralno na nivoju poslovnega prostora
- B po posamezni elektronski napravi

**Oznaka poslovnega prostora**: v polje vpišemo oznako poslovnega prostora, v katerem se blagajna nahaja in ga imamo opredeljenega v svojem internem aktu; nastavitev je vezana na posameznega uporabnika za posamezno podjetje.

Število mest fakturne skupine za dodatno – natančnejšo določitev prostora: (vrednost od 0 do 5) – namenjeno dinamičnemu določanju oznake poslovnega prostora za uporabnike, ki imajo fakturiranje organizirano po sistemu fakturnih skupin; nastavitev je vezana na posameznega uporabnika za posamezno podjetje.

**Oznaka elektronske naprave**: v polje vnesemo oznako naprave, kot je določena v internem aktu in naj se izpiše tudi na izdanem računu; nastavitev je vezana na posameznega uporabnika za posamezno podjetje; zapis o napravi se zapiše v seznam operaterjev (glej *Komunikacijski modul POSTAX / Naprave*).

**Pot do certifikata**: v polje vnesemo pot do datoteke, v kateri se nahaja namenski certifikat za potrebe davčnega potrjevanja računov (datoteka s končnico .*p12*, ki jo na podlagi vloge na eDavkih pripravi Ministrstvo za javno upravo); nastavitev je vezana na posameznega uporabnika za posamezno podjetje.

**Geslo za certifikat**: v polje vpišemo geslo, ki ga izda MJU skupaj s certifikatom; nastavitev je vezana na posameznega uporabnika za posamezno podjetje.

Tip certifikata: v polju je obvezna uporaba produkcijskega certifikata (nastavitev prod).

**Tip željene črtne kode**: v polju izberemo enega od treh dovoljenih tipov črtne kode (*QR*, *Code128* ali *PDF417*), s katero naj bo na izdanem računu predstavljena zaščitna oznaka izdajatelja računa (ZOI); nastavitev je vezana na posamezno podjetje.

#### Davčno potrjevanje računov:

- vse v potrjevanje pošljemo vse izdane račune ne glede na način plačila;
- nobeno podjetje ne posluje gotovinsko in ne pošilja računov v davčno potrjevanje;
- Samo gotovinske v potrjevanje pošljemo samo račune, ki imajo kot način plačilo določeno gotovinsko plačilo po ZDavPR;
- Pripravi negotovinske program negotovinske račune opremi za možno naknadno davčno potrjevanje (ZOI in QR kodo)

**Gotovinsko plačilno sredstvo:** omogočen izbor plačilnega sredstva, ki ga bom program določil pri naknadnem potrjevanju računov. Naknadno potrjevanje računov, ki so bili izdani kot negotovinski, a so plačani z gotovino, se

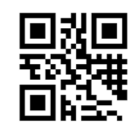

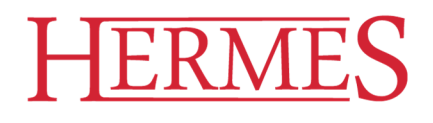

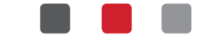

izvede v pregledu faktur z gumbom <sup>Maknadna fisk.</sup>. Izvedba je mogoča na računih, ki še niso bili poslani v davčno potrjevanje.

Program preveri, ali račun res nameravamo davčno potrditi. V primeru pozitivnega odgovora računu spremeni plačilno sredstvo na *Gotovinsko plačilno sredstvo* iz **Nastavitev Fakturiranja**, potem pa račun po standardnem postopku pošlje v potrditev.

**Vključi davčno potrjevanje računov:** v polju se nahaja oznaka, ali se podjetje že nahaja v sistemu davčnega potrjevanja računov ali ne. Po 02.01.2016 je program polje samodejno označil s kljukico (ki pomeni DA).

Vse fakture številči enako: v primeru, da davčno ne potrjujemo vseh računov, nam program omogoča, da so vsi računi številčeni enako, in sicer oznaka poslovnega prostora, oznaka elektronske naprave in zaporedna številka računa.

## Spremembe v programu Fakturiranje

## Naziv fakturista

Fakturista na fakturi vpišemo v nastavitvah programa Fakturiranje, in sicer **Nastavitve / Lastnosti fakturiranja / Izpis** v polje »Priimek in ime fakturista:«; nastavitev je vezana na posameznega uporabnika za posamezno podjetje.

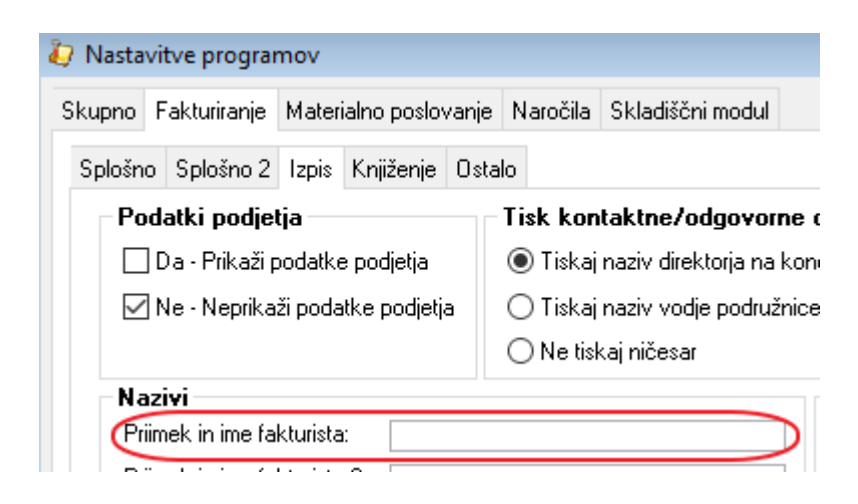

## Izpis fakture

Ko računu določimo, da postane uraden dokument, se program poveže s FURS in pridobi enotno oznako računa (EOR). To oznako izpiše tudi na papir ali jo doda elektronski obliki računa. Ko ste račun natisnili in ima status 1 (faktura je uraden dokument), načina plačila ni mogoče več spreminjati. Potrebno je pripraviti dobropis in nov račun z ustreznim plačilnim sredstvom. Za hitro pripravo dobropisa in novega računa lahko uporabite gumb »Kopiraj račun«, ki nam omogoča kopiranje oziroma stornacijo (kljukica »Storniraj račun«) računa na katerem smo pozicionirani.

**ID DDV: SI60118407**, Davčni zavezanec: DA **NLB Krško: SI56 0298 0001 4175 158** Vpis pri Temeljnem sodišču v Novem mestu, dne 26.11.1990. Št. reg. vložka 1-1396/00, Osnovni kapital: 409.536,00 EUR Matična številka: 5431948

www.hermes2.net info@hermes2.net www.4build.eu info@4build.eu

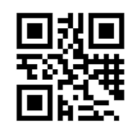

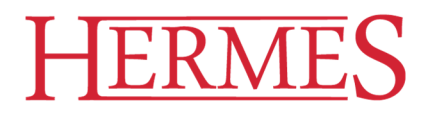

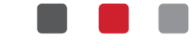

Izpis kopij računa lahko izpiše samo tisti uporabnik, ki je pripravil prvotni račun in je bila njegova davčna številka poslana na FURS (preverite lahko v POS-TAXu). V primeru, da želi izpisati kopijo računa nekdo, ki ni pripravil računa se pojavi spodnjo opozorilo in se program zapre.

| Error |                                                                                                    |
|-------|----------------------------------------------------------------------------------------------------|
| ▲     | OPOZORILO: Prišlo je do neskladja - v evidenci računov že obstaja račun s takšno<br>oznako računa (isti poslovni prostor, blagajna ter št. računa) v tem poslovnem<br>letu. Operacija je bila prekinjena.Preverite, da ste v aktualnem (ne arhivskem)<br>programskem okolju, ustreznost nastavljenih oznak poslovnih prostorov, blagajn<br>ipd. oz. kontaktirajte Hermesov podporni oddelek.RUN;ERROR;Račun ni bil shranjen<br>v podatkovno bazo! |
|       | ОК                                                                                                    |

## Izbira plačilnega sredstva

Način plačila v programu Fakturiranje je z veljavo Zakona o davčnem potrjevanju računov (ZDavPR) postal zelo pomemben podatek, saj z njim določite (glede na nastavitve v Fakturiranju – *Nastavitve / Nastavitve limita kupcev in davčno potrjevanje / zavihek Davčno potrjevanje računov*) ali boste račune pošiljali v potrditev na FURS ali ne.

V primeru, da pošiljate na FURS vse račune ali samo gotovinske, morate v glavi računa obvezno navesti **Način plačila**, drugače se vam prikaže spodnje opozorilo.

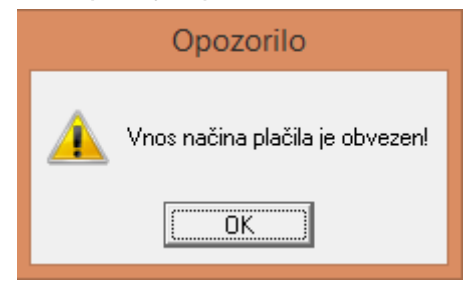

V nastavitvah programa Fakturiranje **Nastavitve / Lastnosti fakturiranja / Fakturiranje / Splošno** lahko nastavite »Privzeti način plačila« iz šifranta »Vrste plačil« **Matični podatki / Splošni šifrant / Vrste plačil**, ki se samodejno napolni ob pripravi novega računa.

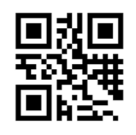

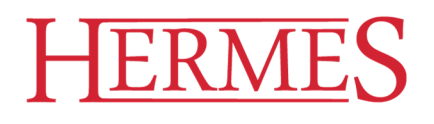

Šifrant x Šifrant

> • 22

<

1

<u>N</u>atisni

22

22

Šifra

100

200

300

HERMES d.o.o. Prušnikova ulica 2 • 1210 Ljubljana - Šentvid • Slovenija PE Krško • Tovarniška ulica 12 • 8270 Krško Poslovna informatika po vaši meri

| Urejanje splošni šifrant - V | rste plač | 5il    |  |  |
|------------------------------|-----------|--------|--|--|
|                              |           |        |  |  |
| Naziv                        | Koef      | Oznaka |  |  |
| Gotovina                     | 0,000     | 0      |  |  |
| Negotovinski                 | 0,000     | 4      |  |  |
| Kartica                      | 0,000     | 2      |  |  |
|                              |           |        |  |  |
|                              |           |        |  |  |

Spremeni

(U)

Zapri

>

<u>B</u>riši

Pomoč

Gotovinska plačilna sredstva (po ZDavPR) so tista, ki imajo oznako Gotovina, Ček ali Kartica:

📃 izpis razvrsti po nazivu

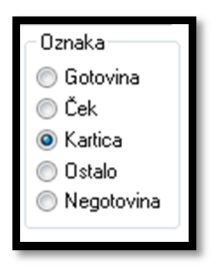

🚹 🛛 <u>V</u>stavi

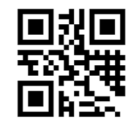

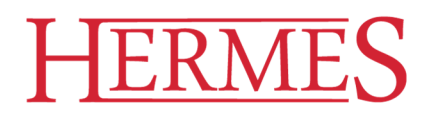

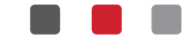

#### **Program POS Blagajna**

#### Nastavitve v programu

Nastavitve davčnega potrjevanja računov se nahajajo v menijskem sklopu **Matični podatki / Splošni parametri programa** na zavihku **Davčno potrjevanje računov** (10. zavihek od leve proti desni):

| 👏 Nastavitev Parametrov Blagajne        |                            |                    |                 |
|-----------------------------------------|----------------------------|--------------------|-----------------|
| Nastavitve za uporabnika:               | ~                          |                    |                 |
| < Izdajnica Pravice Gotovinska blagajna | Davčno potrjevanje računov | Nasvet Bonitetni s | istem >         |
| Načina dodeljevanja številk računom:    | В                          | $\sim$             |                 |
| Oznaka poslovnega prostora:             |                            |                    |                 |
| Pot do certifikata:                     |                            | ۹                  |                 |
| Geslo za certifikat:                    |                            |                    |                 |
| Tip certifikata:                        | prod                       | $\sim$             |                 |
| Tip željene črtne kode:                 | QR                         | $\sim$             |                 |
| 🗹 Vključi davčno potrjevanje računov    |                            |                    |                 |
|                                         |                            |                    |                 |
|                                         |                            |                    |                 |
|                                         |                            |                    |                 |
|                                         |                            |                    |                 |
|                                         |                            |                    |                 |
|                                         |                            |                    |                 |
|                                         | 💾 ОК                       | 🗙 Prekliči         | 🤨 <u>P</u> omoč |

**Način dodeljevanja številk računom**: v polju označimo način številčenja, ki ga imamo opredeljenega v svojem internem aktu; možnosti sta dve:

- C centralno na nivoju poslovnega prostora
- B po posamezni elektronski napravi

**Oznaka poslovnega prostora**: v polje vpišemo oznako poslovnega prostora, v katerem se blagajna nahaja; nastavitev je vezana na posameznega uporabnika za posamezno podjetje.

**Pot do certifikata**: v polje vnesemo pot do datoteke, v kateri se nahaja namenski certifikat za potrebe davčnega potrjevanja računov (datoteka s končnico .*p12*, ki jo na podlagi vloge na eDavkih pripravi Ministrstvo za javno upravo); nastavitev je vezana na posameznega uporabnika za posamezno podjetje.

**Geslo za certifikat**: v polje vpišemo geslo, ki ga izda MJU skupaj s certifikatom; nastavitev je vezana na posameznega uporabnika za posamezno podjetje.

Tip certifikata: v polju je obvezna uporaba produkcijskega certifikata (nastavitev prod).

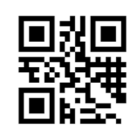

HERMES d.o.o. Prušnikova ulica 2 • 1210 Ljubljana - Šentvid • Slovenija PE Krško • Tovarniška ulica 12 • 8270 Krško Poslovna informatika po vaši meri

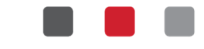

**Tip željene črtne kode**: v polju izberemo enega od treh dovoljenih tipov črtne kode (*QR*, *Code128* ali *PDF417*), s katero naj bo na blagajniškem računu predstavljena zaščitna oznaka izdajatelja računa (ZOI); nastavitev je vezana na posamezno podjetje

**Vključi davčno potrjevanje računov:** v polju se nahaja oznaka, ali se podjetje že nahaja v sistemu davčnega potrjevanja računov ali ne, po 02.01.2016 je program polje samodejno označil s kljukico (ki pomeni DA).

Nastavimo lahko **samo parametre trenutno prijavljenega uporabnika** – ne glede na nastavitev v polju

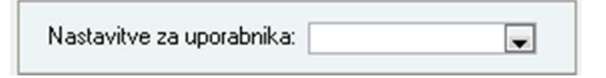

Zapis o uporabniku se zapiše v seznam operaterjev (glej Komunikacijski modul POSTAX / Nastavitve).

## Spremembe v programu POS blagajna

### Izpis računa

Pred izpisom računa se program poveže s FURS in pridobi enotno oznako računa (EOR). To oznako izpiše tudi na papir. Ponovni izpis računov za tekoče leto izpišete preko okna »Prodajno mesto«, tako da vnesete številko računa v polje »Račun Številka«. Račune iz preteklih let izpisujemo preko menija **Prodajno mesto / Izpis starih računov**. Za prikaz arhivskih računov določimo leto in številko iskanega računa ter postopek obdelave sprožimo z izbiro gumba *Osveži*.

| B.                           |               | Izpi | s in iskanje raču | nov      |            |        |            |
|------------------------------|---------------|------|-------------------|----------|------------|--------|------------|
| Leto:<br><u>D</u> atum: 4.03 | 2016 Št. rač: | 2    |                   | 😒 Osveži |            |        |            |
| Pozicije računa              | 3             |      |                   |          |            |        |            |
| Šifra                        | Kataloška     | Skl. | Količina          | Cena     | Rabat      | Znesek | Opis       |
| 44400                        |               | 3    | 1,00              | 27,45    | 5,00       | 26,08  | HLAČE BELE |
|                              |               |      |                   |          |            |        |            |
|                              |               |      |                   |          |            |        |            |
| じ Zapri                      | 🝓 Tiskaj      |      |                   | Znes     | <u>ek:</u> | 26,08  |            |

ID DDV: SI60118407, Davčni zavezanec: DA NLB Krško: SI56 0298 0001 4175 158 Vpis pri Temeljnem sodišču v Novem mestu, dne 26.11.1990. Št. reg. vložka 1-1396/00, Osnovni kapital: 409.536,00 EUR Matična številka: 5431948

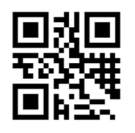

HERMES d.o.o. Prušnikova ulica 2 = 1210 Ljubljana - Šentvid = Slovenija PE Krško = Tovarniška ulica 12 = 8270 Krško Poslovna informatika po vaši meri

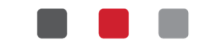

Posamezni račun lahko nato natisnemo z gumbom *Tiskaj*. Pred samim tiskanjem dobite na ekran vnosni obrazec, na katerem so podatki o kupcu in plačilnem sredstvu kot so bili pri prvem tiskanju računa. Proces tiskanja računa sprožite s funkcijsko tipko *F5* oziroma z gumbom *F5 – Tiskaj*.

Odpre se vam obvestilo za številčenje kopij. V primeru, da izberete »Yes« bo program pripravil kopijo v skladu z zakonom, in sicer bo kopija enaka originalu, z oznako »Kopija« in zaporedno število računa. Opcijo »No« izberete, ko izpisuje račun za lastne potrebe (npr. računovodstvo).

| Obvest | tilo                                                                                                    |
|--------|----------------------------------------------------------------------------------------------------|
| ?      | Ali želite izdati kopijo računa za kupca po 5. odstavku 6. člena Zakona o davčnem potrjevanju računov (ZDavPR)?<br>Če potrdite izdajo kopije, bo program izdal kopijo računa z zaporedno številko in bo na FURS<br>poslal obvestilo o izdaji kopije (to možnost uporabite, če kopijo zahteva kupec, FURS ali katerakoli tretja oseba).<br>Če izberete opcijo No, program ne bo številčil kopije in ne bo poslal informacije o izdaji kopije (to možnost uporabite<br>samo v primeru izpisa fakture za interne potrebe). |
|        | <u>Yes</u> <u>N</u> o                                                                                                    |

## Nastavitve trgovcev

Nahajajo se v menijskem sklopu Matični podatki / Šifrant trgovcev:

| <b>1</b> U | Jrejanje | datoteke trgovcev |              |                       |
|------------|----------|-------------------|--------------|-----------------------|
| Trg        | ovci     |                   |              |                       |
| *          | Šifra    | Naziv             | Davčna št.   | Status                |
|            | 1        | TRGOVEC 1         | Pravilna     |                       |
|            | 2        | TRGOVEC 2         | Pravilna     | Neaktiven             |
|            | 3        | TRGOVEC 3         | NEPRAVILNA   |                       |
| ►          | 4        | TRGOVEC 4         | Pravilna     |                       |
| <          |          |                   |              | >                     |
|            |          |                   |              |                       |
|            |          |                   | 🛨 Vstavi 🔼 S | premeni <u>B</u> riši |
|            |          |                   | 0            | Zapri 🙆 Pomoč         |

Urejanje poteka s standardnima gumboma Vstavi in Spremeni:

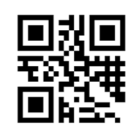

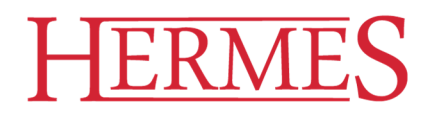

| 🛞 Vstavljanje z | zapisa 🗖 🗖 💌              |
|-----------------|---------------------------|
| Trgovec         |                           |
| <u>Š</u> ifra:  | 5                         |
| <u>N</u> aziv:  |                           |
| Koda:           |                           |
| Skladišče:      |                           |
| Davčna št.:     |                           |
|                 | Aktiven                   |
|                 | 💾 OK 🛛 🔀 Prekliči 🚳 Pomoč |

Pomembni polji sta:

Naziv: v polje vpišemo oznako blagajnika, ki naj bo zapisana na blagajniškem računu

Davčna št.: v polje vpišemo davčno številko blagajnika, ki bo poslana v paketu podatkov na FURS, na blagajniškem računu pa ni vidna. Zapis o uporabniku se zapiše v seznam operaterjev (glej Komunikacijski modul POSTAX / Nastavitve). Program preverja tudi pravilnost davčne številke. V primeru, da trgovec ni več aktiven (zaposlen), lahko umaknete kljukico in bo prikazan status »Neaktiven«.

V primeru, da »Trgovec« nima vnesene davčne številke, se pri tiskanju računa prikaže opozorilo in je potrebno vnesti davčno številko.

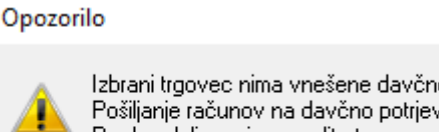

Izbrani trgovec nima vnešene davčne številke. Pošiljanje računov na davčno potrjevanje ne bo v redu. Pred nadaljevanjem uredite trgovca.

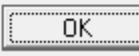

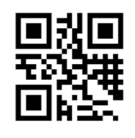

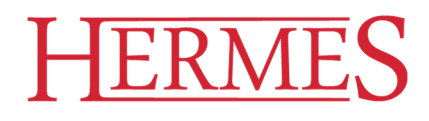

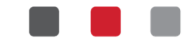

## Komunikacijski modul POS-TAX

#### Nastavitve

Nastavitve komunikacijskega modula POS-TAX odpremo s klikom na gumb v levem zgornjem delu zaslona:

| TAX                                 |                          |                              |                                                                                               |                           |
|-------------------------------------|--------------------------|------------------------------|-----------------------------------------------------------------------------------------------|---------------------------|
| OSI OSI                             | NOVNO                    | /ZDRŽEVANJE                  |                                                                                               |                           |
| Urejanje Urejanje<br>računov knjige | e vezane Urej<br>računov | janje poslovnih<br>prostorov | <ul> <li>Naprave</li> <li>Operaterji</li> <li>Katasterske občine</li> <li>Šifranti</li> </ul> | Izvoz podatkov<br>za FURS |

Prikaže se vnosno okno urejanja nastavitev:

| $\bigotimes$      | Osnovne nastavitve                                          |                |
|-------------------|-------------------------------------------------------------|----------------|
| Nastavitve        | SQL strežnik                                                |                |
| Vzdrževanje       | Strežnik:                                                   |                |
| Podatki o licenci | Baza:                                                       |                |
|                   | Uporabnik:                                                  |                |
|                   | Geslo:                                                      |                |
| Pomoč             | Varna povezava:                                             |                |
| Zapri             | Časovna omejitev: 15                                        |                |
|                   |                                                             | Testiraj       |
|                   | Opomba: Po spremebi podatkov SQL povezave je po<br>zagnati! | trebno ponovno |
|                   | Način delovanja                                             |                |
|                   | Produkcija                                                  | ~              |
|                   | Alt. način pošiljanja:                                      |                |
|                   | Certifikat                                                  |                |
|                   | Pot:                                                        | ٩×             |
|                   | Geslo:                                                      |                |
|                   | Email nastavitve                                            |                |
|                   | SMTP strežnik:                                              |                |
|                   | Vrata: 25                                                   |                |
|                   | Uporabi varno povezavo (SSL):                               |                |
|                   | Uporabniško ime:                                            |                |
|                   | Geslo:                                                      |                |
|                   | Email pošiljatelja:                                         |                |
|                   | Email potrjevalca:                                          |                |
|                   |                                                             | Testiraj       |

**SQL strežnik**: v tem sklopu se nahajajo podatki o povezavi do SQL strežnika in baze, v kateri se nahajajo podatki o računih, ki so bili poslani v davčno potrjevanje, poslovnih prostorih in drugi podatki modula POSTAX. Podatke program vnesem samostojno.

#### Način delovanja: Produkcija

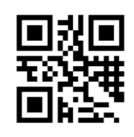

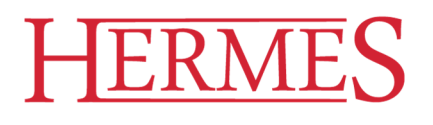

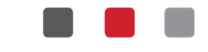

**Certifikat**: **Pot** - v polje vnesemo pot do datoteke, v kateri se nahaja namenski certifikat za potrebe davčnega potrjevanja računov in **Geslo** - v polje vpišemo geslo, ki ga izda MJU skupaj s certifikatom; obe nastavitvi sta vezani na posamezno podjetje.

**Email nastavitve**: v tem sklopu se nahajajo podatki za obveščanje *Potrjevalca* o računih, ki niso bili uspešno potrjeni:

- SMTP strežnik, Vrata, Uporabi varno povezavo (SSL), Uporabniško ime in Geslo so podatki, ki jih pridobite pri vašem sistemskem skrbniku
- Email pošiljatelja: elektronski naslov, ki bo v sporočilu označen kot pošiljatelj (npr. POSTAX@firma.si)
- **Email potrjevalca:** elektronski naslov osebe, ki bo v podjetju zadolžena za naknadno potrjevanje neuspešno potrjenih računov

### Zavihek Osnovno

Na zavihku **Osnovno** se nahajajo povezave do pregleda računov iz sistema (**Urejanje računov**), do računov iz vezane knjige računov (**Urejanje vezane knjige računov**) in podatkov o poslovnih prostorih (**Urejanje poslovnih prostorov**).

Prav tako so na njem povezave do šifrantov programa (**Naprave**, **Operaterji**, **Katastrske občine**) ter pripravimo podatke za FURS (**Izvoz podatkov za FURS**).

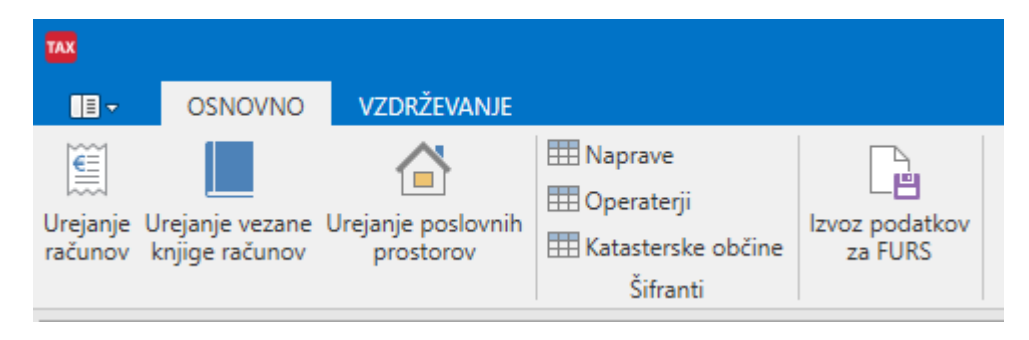

## Urejanje računov

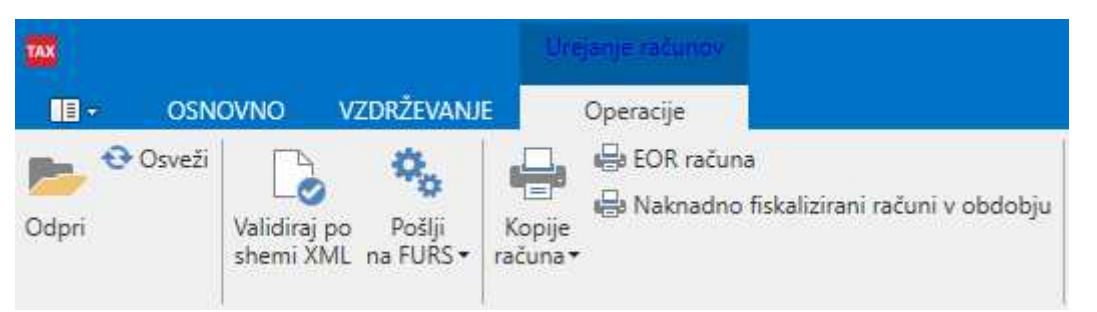

Na zaslonu so prikazani podatki računov, ki so jih elektronske naprave poslale modulu POS-TAX.

ID DDV: SI60118407, Davčni zavezanec: DA NLB Krško: SI56 0298 0001 4175 158 Vpis pri Temeljnem sodišču v Novem mestu, dne 26.11.1990. Št. reg. vložka 1-1396/00, Osnovni kapital: 409.536,00 EUR Matična številka: 5431948

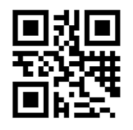

HERMES d.o.o. Prušnikova ulica 2 • 1210 Ljubljana - Šentvid • Slovenija PE Krško • Tovarniška ulica 12 • 8270 Krško Poslovna informatika po vaši meri

V prvem delu okna je mogoč izbor po različnih kriterijih:

- datum (Vsi, Danes, Včeraj, Ta teden, Ta mesec, To leto)
- status (Vsi, Poslani, Neposlani)
- davčna številka (v primeru, da uporabljate modul za več podjetij)

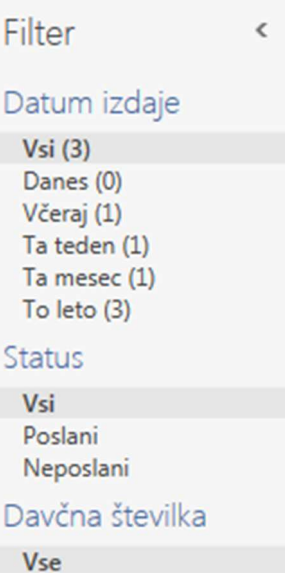

Vse Nedefinirano 10128085

V drugem delu zaslona so zbrani splošni podatki računov:

Išči (Ctrl + F) Drag a column header here to group by that column Številka r... ZOI Pos... Dav. št. Datum iz... Posl. pros... Elektr. na... Operater... Vrednost... 2.11.2015... PP001 001 88017,66 da5bd14... 3 65487524 001 475,00 03c23933... ► 10128... 26.10.201... PP001 1 65487524 10128... 1.12.2015... PP200 BL001 200098 728,34 8b2c3945... 12345678 

V tretjem delu zaslona so podatki o davčnem potrjevanju izbranega računa:

|   |                        | Išči (Ctrl + F)        |                       |   |
|---|------------------------|------------------------|-----------------------|---|
|   | Drag a colum           | n header here to group | by that column        |   |
|   | Identifikator          | Datum pošiljanja       | Status                |   |
| Þ | 0c6c8d81-ffaa-43f6-936 | 2.12.2015 12:11:08     | Napaka pri pošiljanju | ^ |
|   | 382eff54-8044-485b-8a  | 2.12.2015 12:06:36     | Napaka pri pošiljanju |   |

ID DDV: SI60118407, Davčni zavezanec: DA NLB Krško: SI56 0298 0001 4175 158 Vpis pri Temeljnem sodišču v Novem mestu, dne 26.11.1990. Št. reg. vložka 1-1396/00, Osnovni kapital: 409.536,00 EUR Matična številka: 5431948

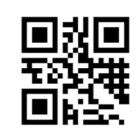

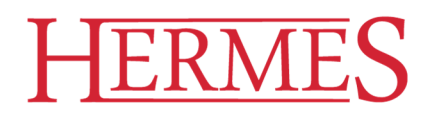

V skrajnem desnem delu so podatki o vseh podrobnostih posameznega računa:

Pošiljanje podatkov na FURS je omogočeno za *Izbrani zapis* ali *Vse še neposlane račune*. Akcija je namenjena **potrjevalcu** (glej tudi *Nastavitve POS-TAX*), ki naknadno potrjuje **neuspešno poslane račune**.

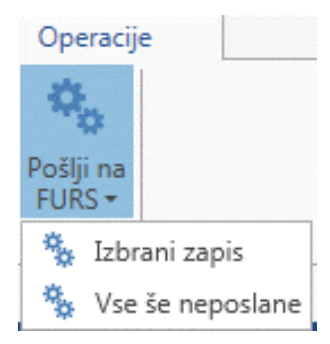

| Podrobnosti                 |          |                    |  |  |  |
|-----------------------------|----------|--------------------|--|--|--|
| Račun                       |          |                    |  |  |  |
| Davčna številka:            |          | 10128085           |  |  |  |
| Datum in čas izdaje rač.:   |          | 26.10.2015 9:40:00 |  |  |  |
| Način dodelitve št. računu: |          | Po posame 💙        |  |  |  |
| Oznaka posl. prostora:      |          | PP001              |  |  |  |
| Oznaka elekt. naprave:      |          | 001                |  |  |  |
| Številka računa:            |          | 1                  |  |  |  |
| Ident. oznaka DDV kupca:    |          |                    |  |  |  |
| Vrednost računa:            |          | 475,00             |  |  |  |
| Znesek povračil:            |          |                    |  |  |  |
| Vrednost za plačil:         |          | 475,00             |  |  |  |
| Davčna št. davčnega zavez   | anca:    |                    |  |  |  |
| Višja davčna stopnja        |          |                    |  |  |  |
| Davčna stopnja:             | 22,00    |                    |  |  |  |
| Davčna osnova:              | 389,34   |                    |  |  |  |
| Davek:                      | 85,66    |                    |  |  |  |
| Ostali davki/dejatve:       |          |                    |  |  |  |
| Vrednost oproščenih doba    | v:       |                    |  |  |  |
| Vrednost dobav po 76.a čle  | enu:     |                    |  |  |  |
| Vrednost neobdavčljivih do  | bav:     |                    |  |  |  |
| Vrednost dobav posebne u    | reditve: |                    |  |  |  |
| Davčna št. operateria:      |          | 65487524           |  |  |  |

Zavezanec izda račun s podatki za račun brez EOR, če je prekinjena vzpostavljena elektronska povezava (pri tiskanju računa se prikaže opozorilo).

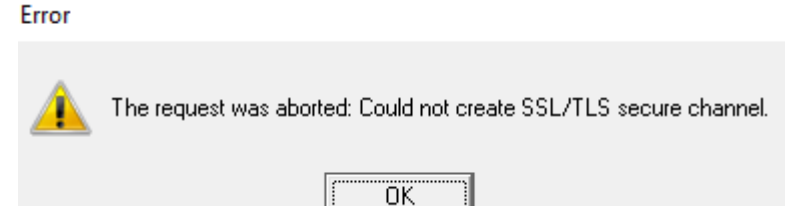

Ko izdate račun brez EOR morate na podlagi ZDavPR prek elektronske povezave poslati podatke o izdanih računih v **dveh delovnih dneh** od dneva prekinitve povezave. FURS bo naknadno poslanim računom dodelil EOR oznako in jo pošlje zavezancu kot potrdilo o prejemu naknadno poslanih podatkov o izdanem računu. Zavezanec mora hraniti podatke o EOR računu skupaj s kopijo izdanega računa brez EOR. Na kopiji se ne navaja EOR, saj je bil original račun izdan brez navedene EOR oznake.

Naknadno pridobljene EOR kode lahko natisnete z gumbom *EOR računa* (natisnete samo eno kodo) ali *Naknadno fiskalizirani računi v odboju* (natisnete vse EOR kode v obdobju, ki ga določite).

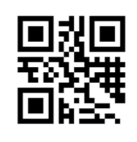

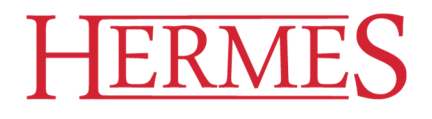

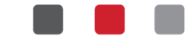

V primeru, da se zamudili rok za davčno potrditev, se vam prikažejo spodnji obvestili. Prvo obvestilo se prikaže, ko želite na FURS poslati račune brez EOR kode preko opcije »Vse še neposlane«. Drugo obvestilo pa ko pošiljate neposlane račune preko opcije »Izbrani zapis«.

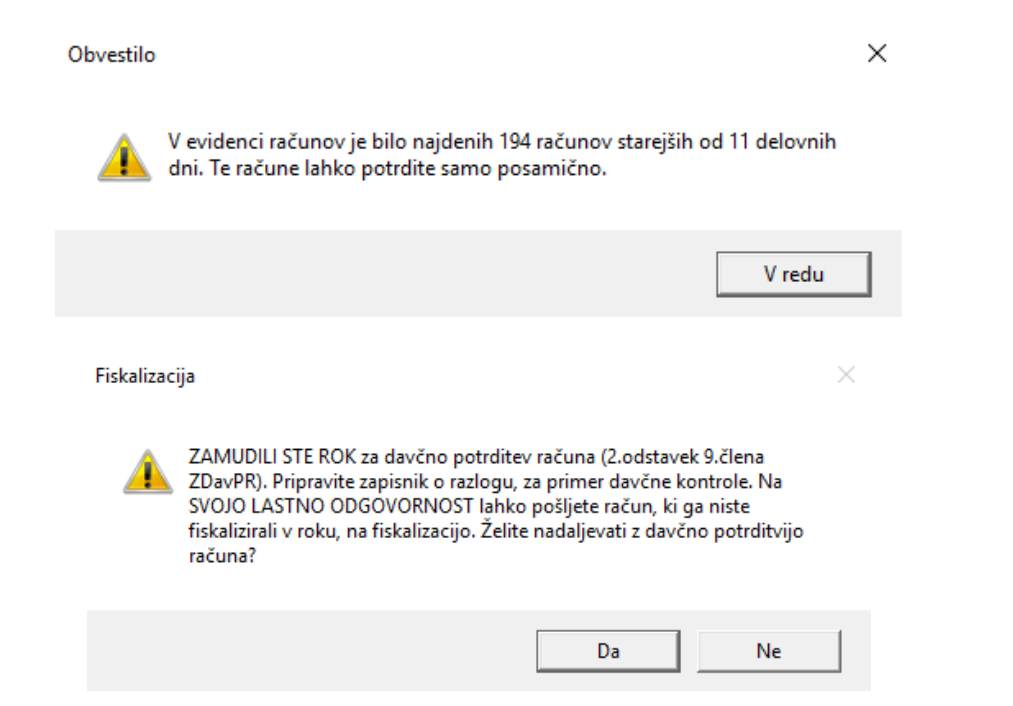

Z gumbom »Kopije računa« lahko natisnete seznam kopij računov (posamično ali v obdobju) za račune pri katerih ste pripravili kopijo računa za kupca na podlagi 5. odstavka 6. člena ZDavPR.

V programu Fakturiranje in POS Blagajna je vgrajeno, da se dnevno ob prvi izstavitvi gotovinskega računa na ekran prikaže informacija o neuspešno poslanih računih na FURS. **Priporočamo, da skrbnik sistema redno** preverja, ali so poslani vsi računi in nepotrjene račune naknadno poslati v potrditev.

| TAX Info                                                                                                    | -           |            | $\times$ |
|----------------------------------------------------------------------------------------------------|-------------|------------|----------|
| V evidenci davčnega potrjevanja računov imate 2 neuspešno po<br>(od dne 16.07.2018).                                             | oslanih rač | unov na Fl | JRS      |
| Preverite v programu POS-TAX.                                                                                                    |             |            |          |
| Seznam nefiskaliziranih računov:                                                                                                 |             |            |          |
| (Dav. št., datum izdaje, posl. pr., el. naprava, št. rač.)<br>10128085 31.07.2018 PROSI 002 2<br>10128085 31.07.2018 PROSI 002 2 | 43          |            |          |
|                                                                                                    |             |            |          |
| Prikaži vse                                                                                                    |             | Zapri      |          |

ID DDV: SI60118407, Davčni zavezanec: DA NLB Krško: SI56 0298 0001 4175 158 Vpis pri Temeljnem sodišču v Novem mestu, dne 26.11.1990. Št. reg. vložka 1-1396/00, Osnovni kapital: 409.536,00 EUR Matična številka: 5431948

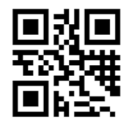

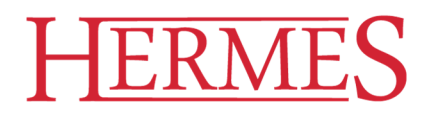

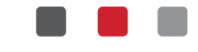

## Urejanje vezane knjige računov

V tem delu obdelujemo račune, ki so bili izdani v vezani knjigi računov. Zaslon je sestavljen iz treh delov.

|          |              |                    |                                |                  |         |   | Išči (Ctrl + F)                                   | ]   [ | Redrobnosti                    |              |
|----------|--------------|--------------------|--------------------------------|------------------|---------|---|---------------------------------------------------|-------|--------------------------------|--------------|
|          |              | Drag a column head | der here to group by that colu | nn               |         |   | Drag a column header here to group by that column |       | Račun vezane knjige            |              |
| Dav. št. | Datum izdaje | Številka računa    | Št Serijska št. knjige         | Poslovni prostor | Poslano |   | Identifikator Datum pošilj Status                 |       | Davčna številka:               | 45611160     |
| 45611160 | 2.12.2015    | 123                | 12 123456789012                | STOJNICA         |         | ` | a7dd3e65-2f38 2.12.2015 15 Napaka pri pošilj      | ^     | Datum izdaje rač.:             | 2.12.2015    |
|          |              |                    |                                |                  |         |   |                                                   |       | Številka računa:               | 123          |
|          |              |                    |                                |                  |         |   |                                                   |       | Št. seta računa:               | 12           |
|          |              |                    |                                |                  |         |   |                                                   |       | Serijska št. knjige:           | 123456789012 |
|          |              |                    |                                |                  |         |   |                                                   |       | Oznaka posl. prostora:         | STOJNICA     |
|          |              |                    |                                |                  |         |   |                                                   |       | Ident. oznaka DDV kupca:       |              |
|          |              |                    |                                |                  |         |   |                                                   |       | Vrednost računa:               | 1.500,00     |
|          |              |                    |                                |                  |         |   |                                                   |       | Znesek povračil:               |              |
|          |              |                    |                                |                  |         |   |                                                   |       | Vrednost za plačilo:           | 1.500,00     |
|          |              |                    |                                |                  |         |   |                                                   |       | Davčna št. davčnega zavezanca: | 45161160     |
|          |              |                    |                                |                  |         |   |                                                   |       | Višja davčna stopnja           |              |
|          |              |                    |                                |                  |         |   |                                                   |       | Davčna stopnja: 22,00          |              |
|          |              |                    |                                |                  |         |   |                                                   |       | Davčna osnova: 1.000,00        |              |
|          |              |                    |                                |                  |         |   |                                                   |       | Davek: 220,00                  |              |
|          |              |                    |                                |                  |         |   |                                                   |       | Nižja davčna stopnja           |              |
|          |              |                    |                                |                  |         |   |                                                   |       | Davčna stopnja: 9,50           |              |
|          |              |                    |                                |                  |         |   |                                                   |       | Davčna osnova: 1.000,00        |              |
|          |              |                    |                                |                  |         |   |                                                   |       | Davek: 95,00                   |              |
|          |              |                    |                                |                  |         |   |                                                   |       | Ostali davki/dejatve:          |              |
|          |              |                    |                                |                  |         | 1 |                                                   | ~     | Verdenst energianih deber      |              |

| V prvem delu<br>zaslona so<br>zbrani splošni |   |          |              | Drag a column head | er here | Iščí (Ctrl + F)     |                  |         |   |  |
|----------------------------------------------|---|----------|--------------|--------------------|---------|---------------------|------------------|---------|---|--|
| podatki                                      |   | Dav. št. | Datum izdaje | Številka računa    | Št      | Serijska št. knjige | Poslovni prostor | Poslano |   |  |
| računov:                                     | Þ | 45611160 | 2.12.2015    | 123                | 12      | 123456789012        | STOJNICA         |         | ^ |  |
|                                              |   |          |              |                    |         |                     |                  |         |   |  |

V drugem delu zaslona so podatki o davčnem potrjevanju izbranega računa:

| Išči (Ctrl + F)<br>Drag a column header here to group by that column |               |              |                   |   |  |  |
|----------------------------------------------------------------------|---------------|--------------|-------------------|---|--|--|
|                                                                      | Identifikator | Datum pošilj | Status            |   |  |  |
|                                                                      | a7dd3e65-2f38 | 2.12.2015 15 | Napaka pri pošilj | ^ |  |  |
|                                                                      |               |              |                   |   |  |  |

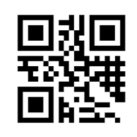

HERMES d.o.o. Prušnikova ulica 2 • 1210 Ljubljana - Šentvid • Slovenija PE Krško • Tovarniška ulica 12 • 8270 Krško Poslovna informatika po vaši meri

V skrajnem desnem delu so podatki o vseh podrobnostih posameznega računa:

Račune iz vezane knjige računov urejamo s standardnimi

gumbi za urejanje (*Dodaj*, *Spremeni*, *Briši*). Z gumbom *Osveži* osvežimo trenutni pregled podatkov.

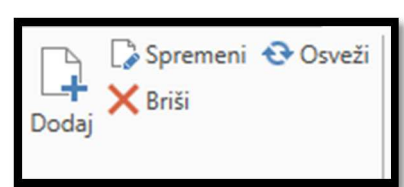

| ačun vezane knjig    | e            |              |  |
|----------------------|--------------|--------------|--|
| Davčna številka:     |              | 45611160     |  |
| Datum izdaje rač.:   |              | 2.12.2015    |  |
| tevilka računa:      |              | 123          |  |
| t. seta računa:      |              | 12           |  |
| Serijska št. knjige: |              | 123456789012 |  |
| Oznaka posl. prost   | ora:         | STOJNICA     |  |
| dent. oznaka DDV     | kupca:       |              |  |
| /rednost računa:     |              | 1.500,00     |  |
| Inesek povračil:     |              |              |  |
| /rednost za plačilo  | :            | 1.500,00     |  |
| Davčna št. davčneg   | a zavezanca: | 45161160     |  |
| Višja davčna stop    | onja         |              |  |
| Davčna stopnja:      | 22,00        |              |  |
| Davčna osnova:       | 1.000,00     |              |  |
| Davek:               | 220,00       |              |  |
| Nižja davčna sto     | pnja         |              |  |
| Davčna stopnja:      | 9,50         |              |  |
| Davčna osnova:       | 1.000,00     |              |  |
| Davek:               | 95,00        |              |  |

ID DDV: SI60118407, Davčni zavezanec: DA NLB Krško: SI56 0298 0001 4175 158 Vpis pri Temeljnem sodišču v Novem mestu, dne 26.11.1990. Št. reg. vložka 1-1396/00, Osnovni kapital: 409.536,00 EUR Matična številka: 5431948

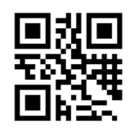

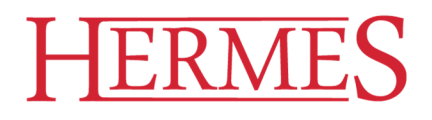

#### V vnosnem oknu je potrebno vnesti naslednje podatke (podatki, označeni z zvezdico, so obvezni):

| ₩ =                      | Vezana knjiga računov - dodajanje zapisa |                                  |   |  |  |  |  |
|--------------------------|------------------------------------------|----------------------------------|---|--|--|--|--|
| Operacije                |                                          |                                  | ^ |  |  |  |  |
| Shrani Zapri             | j<br>Briši<br>be                         |                                  |   |  |  |  |  |
| Davčna številka: *       |                                          | Davčna št. davčnega zavezanca:   |   |  |  |  |  |
| Datum izdaje rač.: *     | ×v                                       | 🗌 Ima višjo davčno stopnjo       |   |  |  |  |  |
| Številka računa: *       |                                          | 🗌 Ima nižjo davčno stopnjo       |   |  |  |  |  |
| Št. seta računa: *       |                                          | Pavšalno nadomestilo             |   |  |  |  |  |
| Serijska št. knjige: *   |                                          | Ostali davki/dejatve:            |   |  |  |  |  |
| Oznaka posl. prostora: * | <b>\</b>                                 | Vrednost oproščenih dobav:       |   |  |  |  |  |
| Ident. oznaka DDV kupca  | a:                                       | Vrednost dobav po 76.a členu:    |   |  |  |  |  |
| Vrednost računa: *       |                                          | Vrednost neobdavčljivih dobav:   |   |  |  |  |  |
| Znesek povračil:         |                                          | Vrednost dobav posebne ureditve: |   |  |  |  |  |
| Vrednost za plačilo: *   |                                          |                                  |   |  |  |  |  |
| Spreminja se prvoten     | račun iz vezane knjige                   |                                  |   |  |  |  |  |
| Spreminja se prvoten     | račun izdan preko elektronske naprave    |                                  | 1 |  |  |  |  |
| Ostalo:                  |                                          |                                  | 1 |  |  |  |  |
| Opomba: Polja označena z | * so obvezna.                            |                                  |   |  |  |  |  |

Z gumboma Shrani in Zapri potrdimo ali zavrnemo vnos podatkov.

#### Urejanje poslovnih prostorov

Urejanje poteka s standardnimi gumbi za urejanje (*Dodaj, Spremeni, Briši*). Z gumbom *Osveži* osvežimo trenutni pregled podatkov.

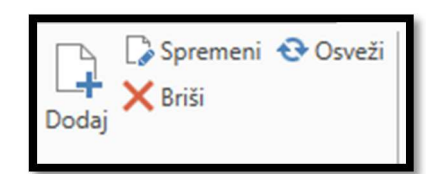

**ID DDV: SI60118407**, Davčni zavezanec: DA **NLB Krško: SI56 0298 0001 4175 158** Vpis pri Temeljnem sodišču v Novem mestu, dne 26.11.1990. Št. reg. vložka 1-1396/00, Osnovni kapital: 409.536,00 EUR Matična številka: 5431948

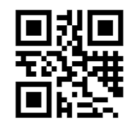

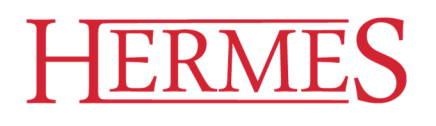

| Prostoru določimo          | TAX   =                             | Poslovni prostori - dodajanje zapisa | ×  |
|----------------------------|-------------------------------------|--------------------------------------|----|
| Davčno številko            | Operacije                           |                                      | ^  |
| podjetja, ki ga            |                                     |                                      |    |
| uporablja in <b>Oznako</b> |                                     |                                      |    |
| poslovnega prostora        | Shrani Zapri Resetiraj<br>spremembe | Briši                                |    |
| (kot je opredeljena v      |                                     |                                      |    |
| internem aktu) ter tip     | Davčna številka: *                  |                                      |    |
| Nepremični)                | Oznaka posl. prostora: *            |                                      |    |
|                            | Tip poslovnega prostora             | O Nepremični<br>O Premični           |    |
| Nabor podatkov             | Št. katast. občine: *               |                                      | ~  |
| nepremičnega prostora      | Št. stavbe: *                       |                                      |    |
| je naslednji:              | Št. dela stavbe: *                  |                                      |    |
|                            | Ulica: *                            |                                      |    |
|                            | Hišna št.: *                        |                                      |    |
|                            | Dodatek k hišni št:                 |                                      |    |
|                            | Naselje: *                          |                                      |    |
|                            | Pošta: *                            |                                      |    |
|                            | Poštna št.: *                       |                                      |    |
|                            | Datum veljavn. podat.: *            | 2.12.2015                            | ×× |
|                            | Zaprtie posl. prostora:             |                                      | ~  |

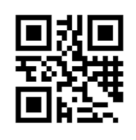

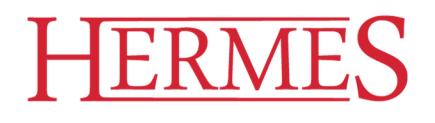

|  | _ |  |
|--|---|--|

ošlii na

| Nabor         | podatkov  | Premični posl. prostor: * |             | 4 |
|---------------|-----------|---------------------------|-------------|---|
| premičnega pr | ostora pa | Datum veljavn. podat.: *  | 2.12.2015 × |   |
| je:           |           | Zaprtje posl. prostora:   |             | ~ |

Obema tipoma je skupen podatek o proizvajalcu programske opreme. O Ima sedež v Sloveniji Nima sedeža v Sloveniji

| Za proizvajalce, ki imajo       | Proizvajalec prog. opreme |
|---------------------------------|---------------------------|
| sedež v Sloveniji, je potrebno  | Nima sedeža v Sloveniji   |
| vnesti <i>Davčno številko</i> : | Davčna številka: *        |

Uporabniki, ki izdajate račune v Hermesovih programih, vnesete našo davčno številko 60118407.

| Za proizvajalce, ki nimajo<br>sedeža v Sloveniji, pa je | Proizvajalec prog. opreme<br>Nima sedeža v Sloveniji |      |
|---------------------------------------------------------|------------------------------------------------------|------|
| potrebno vnesti <i>Naziv in</i> naslov:                 | Naziv in naslov: *                                   | ] 20 |
|                                                         | *                                                    | 20   |

Podatke o poslovnih prostorih je mogoče posamično ali za vse prostore poslati tudi na FURS:

## Sprememba poslovnega prostora v POS-TAXu

Na podlagi ZDavPR mora zavezanec davčnemu organu sporočiti podatke o vseh spremembah podatkov za posamezni poslovni prostor. Spremembe podatkov je potrebno sporočiti pred začetkom uporabe spremenjenih podatkov. Prav tako je potrebno davčnemu organu sporočiti prenehanje uporabe (zaprtje) posameznega prostora.

Postopek poročanje zaprtja poslovnega prostora je naslednji, in sicer na seznamu poslovnih prostorov se postavite na tistega, ki ga zapirate in z gumbom »Spremeni« odprete podatke o poslovne prostoru. Pri podatku »Zaprtje posl. prostora« izbere »Zaprto« ter podatke shranite.

**ID DDV: SI60118407**, Davčni zavezanec: DA **NLB Krško: SI56 0298 0001 4175 158** Vpis pri Temeljnem sodišču v Novem mestu, dne 26.11.1990. Št. reg. vložka 1-1396/00, Osnovni kapital: 409.536,00 EUR Matična številka: 5431948

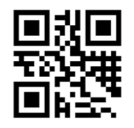

HERMES d.o.o. Prušnikova ulica 2 • 1210 Ljubljana - Šentvid • Slovenija PE Krško • Tovarniška ulica 12 • 8270 Krško Poslovna informatika po vaši meri

| TAX                            |                                    | Poslovni prostori - spreminjanje zapisa 🛛 🗕 🗖                              | ×      |
|--------------------------------|------------------------------------|----------------------------------------------------------------------------|--------|
| Operacije                      |                                    |                                                                            |        |
| Shrani Zapri                   | <b>O</b><br>Resetiraj<br>spremembe | Briši                                                                      |        |
| Davčna števi                   | lka: *                             | 10128085                                                                   |        |
| Oznaka posl. prostora: * PROS1 |                                    |                                                                            |        |
| Tip poslovne                   | ga prostora                        | <ul> <li>Nepremični</li> <li>Premični</li> </ul>                           |        |
| Premični pos                   | il. prostor: *                     | Premičen objekt (npr. prevozno sredstvo, premična stojnica                 | a) 🗸   |
| Datum veljavn. podat.: *       |                                    | 19. nov. 2015                                                              | × v    |
| Zaprtje posl. prostora:        |                                    | Zaprto                                                                     | $\sim$ |
| Proizvajalec                   | prog. opreme                       | <ul> <li>Ima sedež v Sloveniji</li> <li>Nima sedeža v Sloveniji</li> </ul> |        |
| Davčna števi                   | lka: *                             | 10128085                                                                   |        |
| Ostalo:                        |                                    |                                                                            |        |
| Opomba: Polja                  | a označena z *                     | so obvezna.                                                                |        |

Podatke o zaprtju poslovnega prostora je potrebno še posredovati na FURS, to storite z gumbom »Pošlji na FURS«.

## Naprave

Programa Fakturiranje in POS Blagajna samodejno dodata **naprave**, ki so definirane v nastavitvah teh programov!

Urejanje poteka s standardnimi gumbi za urejanje (*Dodaj, Spremeni, Briši*). Z gumbom *Osveži* osvežimo trenutni pregled podatkov.

| Gremeni ↔ Osveži<br>Codaj |  |
|---------------------------|--|
|---------------------------|--|

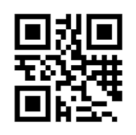

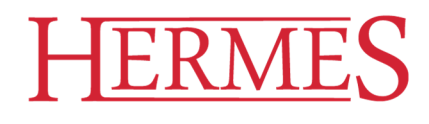

Napravi določimo Naziv:

Podatke shranimo z gumbom *Shrani* ali pa prekličemo vnos z gumbom *Zapri*.

|              | Naprave - dodajanje zapisa | × |
|--------------|----------------------------|---|
| Operacije    |                            | ^ |
| Shrani Zapri | Resetiraj<br>spremembe     |   |
| Naziv: Napra | ava 1                      |   |
|              |                            |   |

## Operaterji

Programa Wpos in Fakturiranje samodejno dodata **operaterje**, ki so definirane v nastavitvah teh programov!

Urejanje poteka s standardnimi gumbi za urejanje (*Dodaj, Spremeni, Briši*). Z gumbom *Osveži* osvežimo trenutni pregled podatkov.

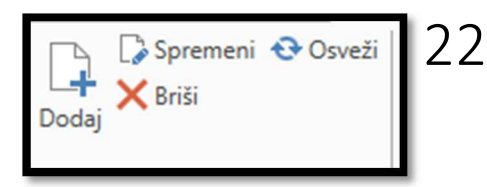

Operatorju določimo Davčno številko:

Podatke shranimo z gumbom *Shrani* ali pa prekličemo vnos z gumbom *Zapri*.

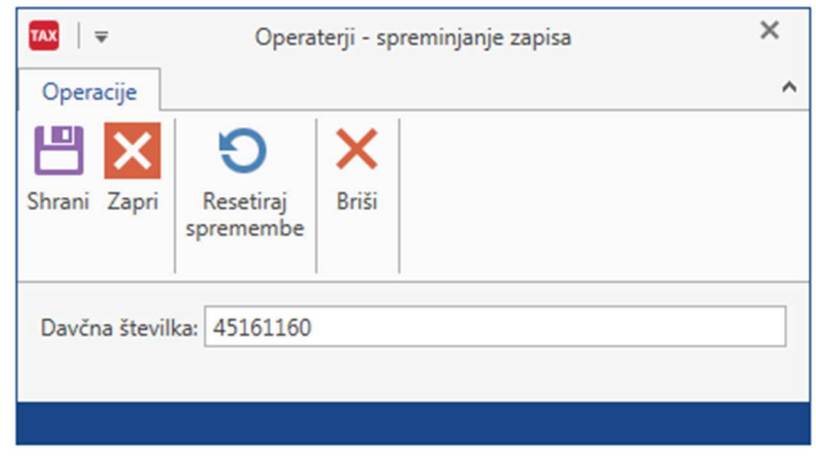

ID DDV: SI60118407, Davčni zavezanec: DA NLB Krško: SI56 0298 0001 4175 158 Vpis pri Temeljnem sodišču v Novem mestu, dne 26.11.1990. Št. reg. vložka 1-1396/00, Osnovni kapital: 409.536,00 EUR Matična številka: 5431948

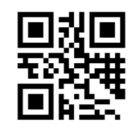

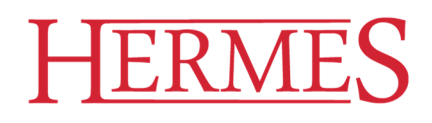

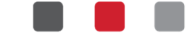

### Katastrske občine

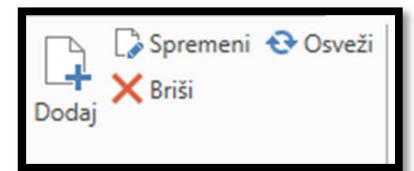

Urejanje poteka s standardnimi gumbi za urejanje (*Dodaj, Spremeni, Briši*). Z gumbom *Osveži* osvežimo trenutni pregled podatkov.

Katastrski občini določimo Šifro in Naziv:

Podatke shranimo z gumbom *Shrani* ali pa prekličemo vnos z gumbom *Zapri*.

|                             | Katasterske občine - dodajanje zapisa | × |
|-----------------------------|---------------------------------------|---|
| Operacije                   |                                       | ^ |
| Shrani Zapri                | Resetiraj<br>spremembe                |   |
| Šifra: 1234<br>Naziv: Polho | ov Graded                             |   |
|                             |                                       |   |

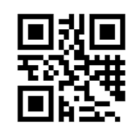

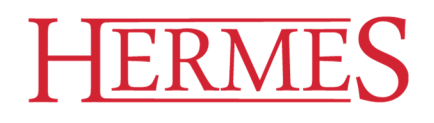

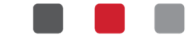

#### Varnostna kopija podatkov

Preko programa POS-TAX lahko sami naredite varnostno kopijo podatkov, če to nimate urejeno preko avtomatike. V meniju programa greste na *Vzdrževanje* in izberete gumb »Varnostna kopija« ter se vam odpre spodnje okno, za pripravo varnostne kopije.

| Operacije         Image: Solution of the state of the state of th | ostna kopija 📃 🗖                  | N                                                               |                              |
|----------------------------------------------------------------------------------------------------|-----------------------------------|-----------------------------------------------------------------|------------------------------|
| Image: Strežnik:       TADE/10-HP\HERMES         Baza:       Hermes         Shrani v mapo:       D:\HermesSQL\SystemSQL\Arhiv         (POZOR: Izbrana mapa mora biti na računalniku na katerem je namešćen SQL strežnik)         Varnostno kopiraj datoteke programa         Ime arhivske mape:       Arhiv20171127_123035         Vrsta datotek za kopiranje         Samo podatki         Ime viske mapi:         Vsre         Maredi ZIP arhiv                                                                                                    |                                   |                                                                 | acije                        |
| ✓ Varnostna kopija SQL baze         Strežnik:       TADEI10-HP\HERMES         Baza:       Hermes         Shrani v mapo:       D:\HermesSQL\SystemSQL\Arhiv         (POZOR: Izbrana mapa mora biti na računalniku na katerem je nameščen SQL strežnik)         ✓ Varnostno kopiraj datoteke programa         Ime arhivske mape:       Arhiv20171127_123035         ✓ Vrsta datotek za kopiranje         ○ Samo podatki         ④ Vse         ✓ Naredi ZIP arhiv                                                                                                    |                                   |                                                                 | Zapri                        |
| Strežnik:       TADEI10-HP\HERMES         Baza:       Hermes         Shrani v mapo:       D:\HermesSQL\SystemSQL\Arhiv         (POZOR: Izbrana mapa mora biti na računalniku na katerem je namešćen SQL strežnik)         Varnostno kopiraj datoteke programa         Ime arhivske mape:       Arhiv20171127_123035         Vrsta datotek za kopiranje         Samo podatki         © Vse         Maredi ZIP arhiv                                                                                                    |                                   | na kopija SQL baze                                              | rnostna kop                  |
| Bazz:       Hermes         Shrani v mapo:       D:\HermesSQL\SystemSQL\Arhiv         (POZOR: Izbrana mapa mora biti na računalniku na katerem je namešćen SQL strežnik)         ✓ Varnostno kopiraj datoteke programa         Ime arhivske mape:       Arhiv20171127_123035         ✓ Vrsta datotek za kopiranje         ○ Samo podatki         ◉ Vse         ✓ Naredi ZIP arhiv                                                                                                    |                                   | TADEJ10-HP\HERMES                                               | režnik:                      |
| Shrani v mapo:       D:\HermesSQL\SystemSQL\Arhiv         (POZOR: Izbrana mapa mora biti na računalniku na katerem je nameščen SQL strežnik)         ✓ Varnostno kopiraj datoteke programa         Ime arhivske mape:       Arhiv20171127_123035         Vrsta datotek za kopiranje       Samo podatki         © Vse       ✓ Naredi ZIP arhiv         Medij za snemanje arhiva                                                                                                    |                                   | Hermes                                                          | iza:                         |
| (POZOR: Izbrana mapa mora biti na računalniku na katerem je nameščen SQL strežnik)<br>✓ Varnostno kopiraj datoteke programa<br>Ime arhivske mape: Arhiv20171127_123035<br>✓ Vrsta datotek za kopiranje<br>○ Samo podatki<br>④ Vse<br>✓ Naredi ZIP arhiv<br>Medij za snemanje arhiva                                                                                                    | -VArhiv QX-                       | mapo: D:\HermesSQL\System                                       | nrani v mapo                 |
| <ul> <li>✓ Varnostno kopiraj datoteke programa</li> <li>Ime arhivske mape: Arhiv20171127_123035</li> <li>✓ Vrsta datotek za kopiranje</li> <li>○ Samo podatki</li> <li>④ Vse</li> <li>☑ Naredi ZIP arhiv</li> <li>Medij za snemanje arhiva</li> </ul>                                                                                                    | katerem je nameščen SQL strežnik) | Izbrana mapa mora biti na računalniki                           | OZOR: Izbrar                 |
| Vrsta datotek za kopiranje<br>○ Samo podatki<br>④ Vse<br>☑ Naredi ZIP arhiv<br>Medij za snemanje arhiva                                                                                                    |                                   | io kopiraj datoteke programa<br>ivske mape: Arhiv20171127_12303 | rnostno kop<br>1e arhivske i |
| <ul> <li>Samo podatki</li> <li>Vse</li> <li>✓ Naredi ZIP arhiv</li> </ul>                                                                                                    |                                   | datotek za kopiranje                                            | Vrsta datot                  |
| <ul> <li>O Vse</li> <li>✓ Naredi ZIP arhiv</li> <li>Medij za snemanje arhiva</li> </ul>                                                                                                    |                                   | mo podatki                                                      | 🔿 Samo p                     |
| ✓ Naredi ZIP arhiv<br>Medij za snemanje arhiva                                                                                                    |                                   | e                                                               | Vse                          |
| Medij za snemanje arhiva                                                                                                    |                                   | aredi ZIP arhiv                                                 | ✓ Naredi Z                   |
|                                                                                                    |                                   | za snemanje arhiva                                              | Medij za sn                  |
| ○ Poljubno                                                                                                    |                                   | ljubno                                                          | O Poljubne                   |
| Trdi disk (delovna mapa)                                                                                                    |                                   | di disk (delovna mapa)                                          | • Trdi disk                  |

V zgornjem primeru bo program pripravil:

- »Varnostna kopija SQL baze« program bo pripravil kopijo SQL baze, pri shranjevanju v mapo je pomembno, da je mapa na računalniku, kjer je nameščen SQL strežnik;
- »Vrsta datoteke za kopiranje« predlagamo da izberete Vse in Naredi ZIP arhiv, program iz delovne mape skopira vse datoteke. V primeru, da izberete Samo podatke, se skopirajo samo podatke za program POS-TAX.
- »Medij za snemanje arhiva« tukaj določiti mapo, kjer se naredi kopija podatkov.

Vsi uporabniki programov morajo skrbeti za redne varnostne kopije podatkov, prav tako priporočamo, da redno kopirate podatke tudi na zunanji medij (npr. USB ključ), s tem lahko preprečite trajno izgubo podatkov.

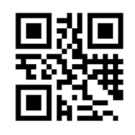